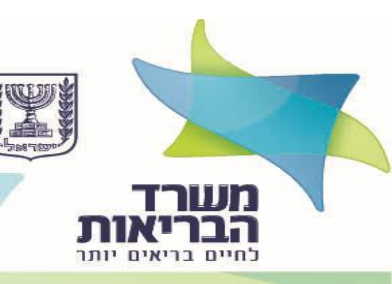

חטיבת טכנולוגיות רפואיות, מידע ומחקר אגף הרוקחות **| המחלקה לניסויים קליניים** Clinical Trials Department

# מדריך למשתמש לרישום מחקרים באתר המידע לניסויים קליניים

# תוכן עניינים

| 4  | תהליך רישום לנציג למערכת זהויות                             |
|----|-------------------------------------------------------------|
| 7  | מדריך למשתמש – רישום וניהול מחקרים קליניים במאגר המידע      |
| 18 | נספח 1- תקלות ופתרונות למשתמש                               |
| 20 | נספח 2- סוגיות נפוצות הדורשות תיקונים לצורך העלאת מחקר לאתר |

המחלקה לניסויים קליניים אגף הרוקחות, חטיבת טכנולוגיות רפואיות, מידע ומחקר משרד הבריאות תד.1176 ירושלים 9101002 תד.1176 205080245 פקס: 02-6474865 <u>תרופות</u>: טל: 02-6474865 פקס: 02-6474864 <u>אמ"ר ותרפיות מתקדמות</u>: טל: 02-50802470, פקס: 02-6474864 <u>clinical.trials.devices@moh.health.gov.il</u>

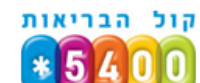

#### משתמש יקר!

מטרתו של מדריך זה הינה להסביר לך את אופן רישום מחקרים קליניים במאגר המידע שבאתר משרד הבריאות. ניסויים קליניים המתבצעים בישראל מחויבים להירשם במאגר המידע הישראלי באתר של משרד הבריאות. - רישום מחקר קליני במאגר הינו באחריות יזם המחקר.

ייחודו של המאגר הינו בהנגשת מידע בשפה העברית בגובה העיניים עבור הציבור הרחב אודות ניסויים קליניים בתכשירים רפואיים (כולל תרפיות מתקדמות) בפאזות 1,2,3,4 (ללא ניסויים במתנדבים בריאים) וכן ניסויים קליניים באביזרים ומכשור רפואי (אמ"ר).

המאגר הינו בעל חשיבות עליונה למטופלים, לצוותים המטפלים, לחוקרים, לאקדמיה וליזמי הניסויים.

רישום מחקרים במאגר המידע יתאפשר ליזמים ולנציגי היזמים לאחר שיזוהו ויוגדרו על ידי משרד הבריאות . הנציגים יוכלו להזין את פרטי המחקר באופן ישיר וממוחשב, וכן לנהל ולעקוב אחר המחקרים באחריותם.

מדריך זה מחולק לשני חלקים,

. חלק ראשון - הסבר על רישום למערכת זהויות , מערכת זו תשמש את הנציג לכניסה למערכת

- מדריך למשתמש לרישום מחקרים למאגר המידע במערכת עבור היזמים ונציגי היזמים. <del>-</del>

המחלקה לניסויים קליניים אגף הרוקחות, חטיבת טכנולוגיות רפואיות, מידע ומחקר משרד הבריאות ת.ד.1176 ירושלים 9101002 מסר 1176-5080245 פקס: 02-6474865 <u>התרופות</u>: טל: 02-6474865 פקס: 02-6474864 <u>אמ"ר ותרפיות מתקדמות</u>: טל: 02-5080247/8, פקס: 02-6474864 <u>clinical.trials.devices@moh.health.gov.il</u>

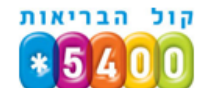

# תהליך רישום לנציג למערכת זהויות

על מנת שהנציג יוכל לנהל את תוכן הניסויים עבור החברה (דרכה הוא מועסק) יש צורך בהרשאה שתינתן ע"י הגורמים הממונים ממשרד הבריאות.

את ההרשאה ניתן לקבל על ידי שליחת מייל אל digitrials@MOH.GOV.IL ובו פרטי הנציג על פי קובץ אקסל הכוללים:

| Ĩ | ח"פ חברה | שם חברה באנגלית | הרשאה לתהליך | אדמין       | מערכת           | מקצוע    | מייל              | סללורי     | משפחה  | פרטי  | תאריך לידה | זהות      |
|---|----------|-----------------|--------------|-------------|-----------------|----------|-------------------|------------|--------|-------|------------|-----------|
|   |          |                 | _            | ClinicRsrch | ניסויים קליניים | נציג יזם | israel@gmail.com  | 0501234567 | ישראלי | ישראל | 01/01/1900 | 012345678 |
|   |          |                 |              |             |                 |          | a dua a la calche |            |        |       |            |           |

לאחר שניתנו לך ההרשאות, הנך צריך לעבור תהליך רישום קצר וחד פעמי.

#### בכניסה ראשונית יש לבצע כניסה דרך הלינק המצורף במייל שנשלח אליך לאחר הצטרפותך למערכת.

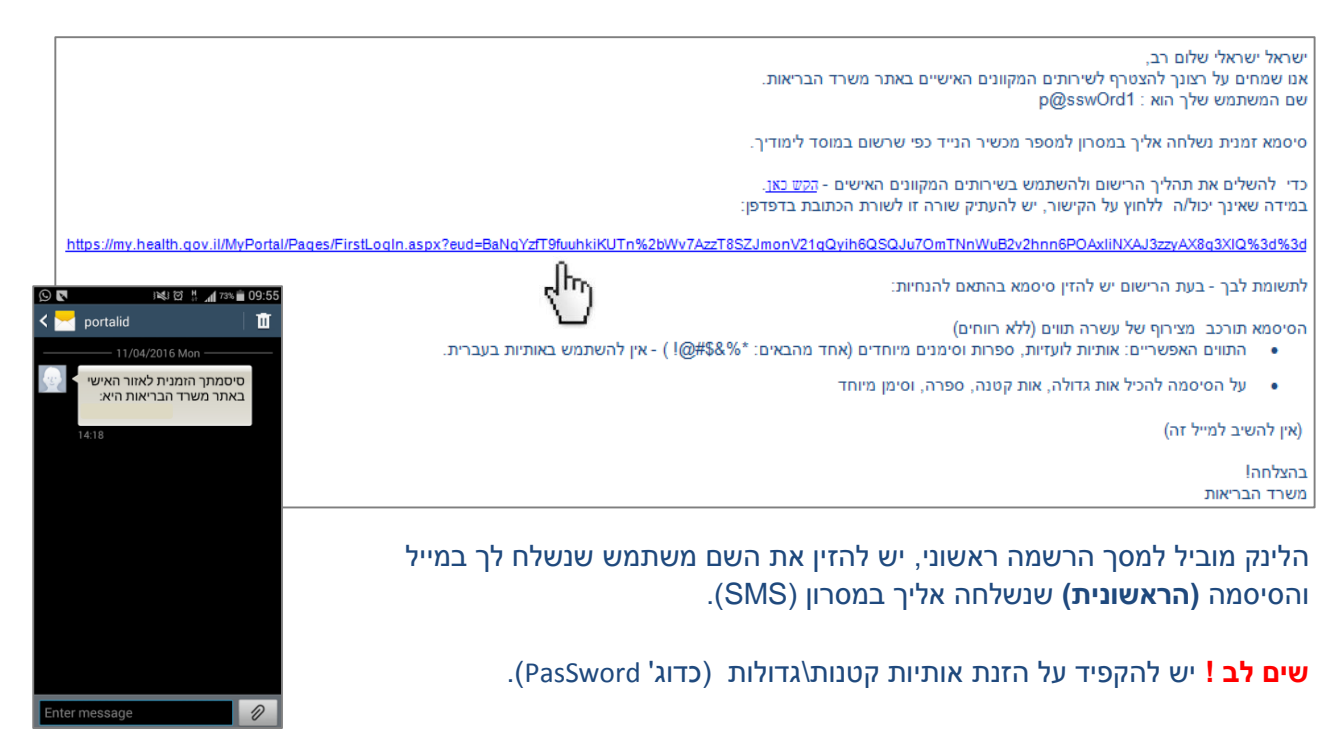

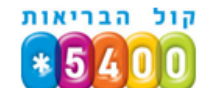

#### לאחר תהליך הזדהות ראשונית יופיע המסך הבא: יש להזין את כל השדות להשלמת תהליך הרישום.

| שלום<br>לצורך השלמת הרישום במערכת אנא בצע את הפעולות הבאות:<br>סיסמה זמנית<br>סיסמה קבועה<br>סיסמה קבועה<br>אימות סיסמה<br>אימות סיסמה<br>לצורך זיהוי ואבטחה יש להשיב על שאלות אבטחה.<br>שאלה – בחר שאלה – בחר שאלות אבטחה.<br>שאלה – בחר שאלה – בחר שאלות אבטחה.<br>מעשבה<br>תשובה – ייי לבחור 2 שאלות מאבטחה. |        |                                                                                    |              |                                | הרשמה                    |
|----------------------------------------------------------------------------------------------------|--------|------------------------------------------------------------------------------------|--------------|--------------------------------|--------------------------|
| שלום<br>סיסמה זמנית                                                                                                    |        |                                                                                    |              |                                |                          |
| סיסמה זמנית                                                                                                    |        |                                                                                    | באות:        | ום במערכת אנא בצע את הפעולות ה | שלום<br>לצורך השלמת הריש |
| סיסמה קבועה                                                                                                    |        | יש להזין את הסיסמה שקיבלת<br>בSMS                                                  | ?            |                                | סיסמה זמנית              |
| אימות סיסמה<br>לצורך זיהוי ואבטחה יש להשיב על שאלות אבטחה<br>שאלה – בחר שאלה – יש לבחור 2 שאלות אבטחה,<br>למקרה שתשכח את הסיסמה<br>משלה – בחר שאלה – יד<br>שאלה – בחר שאלה – כניסה<br>תשובה כניסה                                                                                                    |        | יש לבחור סיסמה המורכבת<br>מעשרה תווים, המכילים אות<br>גדולה, אות קטנה, מספר, וסימן | ~?           |                                | סיסמה קבועה              |
| לצורך זיהוי ואבטחה יש להשיב על שאלות אבטחה<br>שאלה – בחר שאלה – ישלה – ישלה בחור 2 שאלות אבטחה,<br>תשובה – יד עשובה – יד ידו לצורך זיהוי וחידוש סיסמה.<br>שאלה – בחר שאלה – יד<br>תשובה – בחר שאלה – כניסה                                                                                                    |        | מיוחד.                                                                             |              |                                | אימות סיסמה              |
| שאלה – בחר שאלה – יענות על שאלה למקרה שתשכח את הסיסמה<br>תשובה 11 לצורך זיהוי וחידוש סיסמה.<br>שאלה – בחר שאלה – יענות – יענות על שאלה<br>תשובה כניסה                                                                                                    |        |                                                                                    |              | יש להשיב על שאלות אבטחה        | לצורך זיהוי ואבטחה       |
| תשובה זו לצורך זיהוי וחידוש סיסמה.<br>שאלה – בחר שאלה ▼<br>תשובה                                                                                                    |        | יש לבחור 2 שאלות אבטחה,<br>למקרה שתשכח את הסיסמה<br>שבחרת תצטרך לענות על שאלה      |              | שאלה                           | שאלה בחר                 |
| שאלה בחר שאלה ▼<br>תשובה כניסה                                                                                                    |        | זו לצורך זיהוי וחידוש סיסמה.                                                       |              |                                | תשובה                    |
| תשובה                                                                                                    |        |                                                                                    |              | שאלה ד                         | שאלה בחר                 |
| CLIPPE                                                                                                    |        |                                                                                    |              |                                | תשובה                    |
|                                                                                                    |        |                                                                                    |              | כניסה                          |                          |
| דף הבית אודות יחידות המשרד נושאים פניות הציבור שירותים הודעות וכנסים אזהרות                                                                                                    | אזהרות | שירותים הודעות וכנסים                                                              | פניות הציבור | ות יחידות המשרד נושאים         | דף הבית אוד              |
| משרד הבריאות > הפורטל שלי > הרשמה ראשונית לפורטל שלי                                                                                                    |        |                                                                                    |              | א הרשמה ראשונית לפורטל שלי 🗲   | משרד הבריאות ► הפורטל שז |
| הפורטל שלי הרשמה ראשונית לפורטל שלי                                                                                                    |        |                                                                                    |              | הרשמה ראשונית לפורטל שלי       | הפורטל שלי               |
| אודות<br>יש להזין את השם משתמש<br>יחידות המשרד שם משתמש                                                                                                    |        | יש להזין את השם משתמש<br>שקיבלת במייל                                              |              | שם משתמש                       | אודות                    |
|                                                                                                    |        | י לרייני צת בסוסמה ברעושונות                                                       |              | 00006                          | נושאים                   |
| פניות הציבור SMS שקיבות ביישראין או הסימור אשונית SMS שקיבות ביישראין או איניינו אשונית שישראינית אשונית איניינ                                                                                                    |        | י להזין את הסיטנתי היו אשוניות<br>שקיבלת בSMS                                      | <u> </u>     | 1                              | פניות הציבור             |
| שירותים                                                                                                    | המשך   |                                                                                    |              |                                | שירותים                  |
| הודעות וכנסים<br>אזהרות                                                                                                    |        |                                                                                    |              |                                | הודעות וכנסים<br>אזהרות  |

שים לב! הסיסמה הקבועה תורכב מצירוף של עשרה תווים (ללא רווחים).

- התווים האפשריים: אותיות לועזיות, ספרות וסימנים מיוחדים (אחד מהבאים: \* % & \$ # @ ! ) אין להשתמש באותיות בעברית.
  - על הסיסמה להכיל אות גדולה, אות קטנה, מספר, וסימן מיוחד (כדוגמת Pa\$\$worD12).

המחלקה לניסויים קליניים אגף הרוקחות, חטיבת טכנולוגיות רפואיות, מידע ומחקר משרד הבריאות ת.ד.1176 ירושלים 9101002 מסר 1176-50 פקס: 02-6474865 <u>תרופות</u>: טל: 02-6474865 פקס: 02-6474864 <u>clinical.trials.pharm@moh.health.gov.il</u> <u>clinical.trials.devices@moh.health.gov.il</u> <u>clinical.trials.devices@moh.health.gov.il</u>

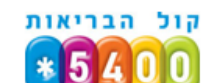

לאחר הגדרת סיסמה קבועה יופיע החלון הבא: יש להזין את שם המשתמש שקיבלת במייל והסיסמה **הקבועה** שהגדרת באתר ולאחר מכן ללחוץ על **כניסה.** 

|       | כניסת משתמש רשום                                 |
|-------|--------------------------------------------------|
| כניסה | שם משתמש<br>סיסמה<br>שכחתי סיסמה / עדכון סיסמה > |

Clinical Trials Department
Pharmaceutical Division, MTIR Division, Ministry of Health
P.O.B.1176, Jerusalem 9101002
Pharmaceuticals:
Tel: 02-5080245 Fax: 02-6474865
clinicaltrials.pharm@moh.health.gov.il
Medical Devices & ATMP: Tel: 02-5080247/8 Fax: 02-6474864
clinical.trials.devices@moh.health.gov.il

המחלקה לניסויים קליניים אגף הרוקחות, חטיבת טכנולוגיות רפואיות, מידע ומחקר משרד הבריאות ת.ד.1176 ירושלים 9101002 מסר 1176-5080245 פקס: 02-6474865 <u>התופות</u>: טל: 02-6474865 פקס: 02-6474864 <u>המ"ר ותרפיות מתקדמות</u>: טל: 02-5080247/8, פקס: 02-6474864 <u>clinical.trials.devices@moh.health.gov.il</u>

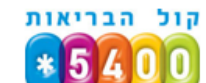

# מדריך למשתמש – רישום וניהול מחקרים קליניים במאגר המידע

. (מומלץ להשתמש בכרום) . דרישות קדם: המערכת נתמכת בדפדפן גרסת כרום או ie-11 ומעלה, (מומלץ להשתמש בכרום)

יש להיכנס למערכת דרך הקישור דלהלן:

https://my.health.gov.il/MyPortal/CliniTrials/Pages/Editor.aspx יוצג החלון הבא:

|                                                                                                    | כניסת משתמש רשום                                 |
|----------------------------------------------------------------------------------------------------|--------------------------------------------------|
| יש להזין את השם משתמש שקיבלת<br>במייל והסיסמה <b>הקבועה</b> שהגדרת<br>באתר ולאחר מכן ללחוץ על <b>כניסה</b><br>כניסה | שם משתמש<br>סיסמה<br>שכחתי סיסמה / עדכון סיסמה > |

לאחר מעבר שלב ההזדהות תועבר לדף לובי אישי, בו יוצגו כלל המחקרים שמנוהלים בארגונך.

| עברית -                                                                                            | <u>*5400</u>                                          |                   |             |        |                                             | <b>N</b> in | ישראל<br><b>ורד הבריאו</b><br>histry of Health Is | מדינת<br>arrael                                                                                  |
|----------------------------------------------------------------------------------------------------|-------------------------------------------------------|-------------------|-------------|--------|---------------------------------------------|-------------|---------------------------------------------------|--------------------------------------------------------------------------------------------------|
|                                                                                                    |                                                       |                   |             |        |                                             |             | ים                                                | ניהול מחקרים קליני                                                                               |
|                                                                                                    |                                                       |                   |             |        |                                             | קליניים     | הול מחקרים קליניים > ניסויים                      | משרד הבריאות > הפורטל שלי > ניו                                                                  |
|                                                                                                    |                                                       |                   |             |        |                                             |             |                                                   |                                                                                                  |
| ~                                                                                                  | Teva 123                                              | 456               |             |        |                                             |             | +                                                 | מחקר חדש 🔏                                                                                       |
|                                                                                                    |                                                       |                   |             |        |                                             |             |                                                   |                                                                                                  |
| Q                                                                                                  | ם מחקר                                                | חפש לפי קוד או שו |             |        |                                             | (0)         | מחקרים לא פעילים (                                | מחקרים פעילים (2)                                                                                |
|                                                                                                    | מארורום 🖽                                             |                   |             |        | <sup>ה</sup> ונונ <sup>י</sup> קוד ומכוכווכ |             | <u>סרכון נעור וזס</u>                             | 0 0000                                                                                           |
|                                                                                                    | בחר תאריך                                             | •                 | שם מוזקן 🖂  | •<br>• | הכל                                         | •           | פוסי נציג יום 🛆                                   | כווסייום הקלד שם חברת יזם, שם ו                                                                  |
| cal Trials De                                                                                      | partment                                              |                   |             |        |                                             |             |                                                   | לקה לניסויים קליניים                                                                             |
|                                                                                                    | ision, MTIR Div                                       | vision, Ministr   | y of Health | ריאות: | קול הו                                      |             | פואיות, מידע ומחקר                                | הרוקחות, חטיבת טכנולוגיות ר<br>ה הבריאות                                                         |
| maceutical Div<br>3 1176 Jerusa                                                                    | ilem 9101002                                          |                   |             |        |                                             |             |                                                   |                                                                                                  |
| maceutical Div<br>3.1176, Jerusa<br><u>maceuticals</u> :                                           | alem 9101002                                          |                   |             | * 5    | 400                                         |             |                                                   | 117 ירושלים 9101002                                                                              |
| maceutical Div<br>3.1176, Jerusa<br><u>maceuticals</u> :<br>)2-5080245 <u>F</u><br>altrials pharm( | alem 9101002<br><u>ax:</u> 02-647486<br>@mob.bealth.g | 5<br>ov il        |             | *5     | 400                                         |             | 02-6474865 :<br>clinicaltri                       | 1179 ירושלים 9101002<br><u>ות:</u> ט <b>ל:</b> 02-5080245 <b>פקס:</b><br>ials pharm@mob.bealth.c |

בדף הלובי תוכל לבצע סינון ולמצוא את המחקר שאתה מבקש ולבדוק את עדכונו. ניתן לערוך סינון לפי שם חברה בלחיצה על שדה הבחירה מצד שמאל (ראה צילום מסך).

| ~ | Teva 123456 🛛 🕤        |                      | 🕇 מחקר חדש 🛓      |
|---|------------------------|----------------------|-------------------|
|   |                        |                      |                   |
| Q | חפש לפי קוד או שם מחקר | מחקרים לא פעילים (0) | מחקרים פעילים (2) |
|   |                        |                      |                   |

יזמים יוכלו לראות את כלל המחקרים באחריותם, גם במידה ומנוהלים על ידי מספר חברות CRO.

חברת CRO תוכל לראות ולערוך את כלל המחקרים באחריותה בלבד. חוקר יזם יוכל לראות את המחקרים באחריותו בלבד.

| ~ | Teva 123456            |     |                      | 🛨 מחקר חדש 🛓      |
|---|------------------------|-----|----------------------|-------------------|
|   |                        |     |                      |                   |
| Q | חפש לפי קוד או שם מחקר | - E | מחקרים לא פעילים (0) | מחקרים פעילים (2) |
|   |                        |     |                      |                   |

כמו"כ ניתן לערוך חיפוש לפי קוד או שם מחקר בשדה מלל חופשי.

. ניתן גם לערוך את התצוגה לפי מחקרים פעילים/לא פעילים ע"י בחירה באחת מהאפשרויות

**מחקר פעיל** - הינו מחקר שמשרד הבריאות אישר לפרסמו במאגר, והמחקר יופיע באתר לציבור הרחב. **מחקר שאינו פעיל** - הינו מחקר שמשרד הבריאות דחה את בקשת הפרסום של היזם, מחקר זה יידרש לתיקונים על מנת שיפורסם לציבור הרחב.

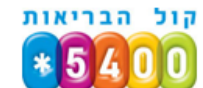

בטבלת המחקרים שהוזנו עבור החברה ניתן לערוך חיפוש במלל חופשי בעמודות פרטי יזם / פרטי נציג יזם, או לחילופין לסנן מחקרים לפי סטטוס מתוך רשימת סטטוסים / לבחור מחקרים לפי תאריך הגשה לפרסום ניתן לערוך מחקר שכבר קיים ע"י לחיצה על **ערוך מחקר** בשורת המחקר הרצוי:

| <ul> <li>תאריכים</li> <li>בחר תאריך</li> </ul>    | שם מחקר 🖌 | <ul> <li>קוד וסטטוס</li> <li>הכל</li> </ul>                           | <ul> <li>פרטי נציג יזם </li> <li>הקלד איש קשר נציג היזם, קשר נציג היזם, ל</li> </ul> | פרטי יזם  הקלד שם חברת יזם, שם ו                                |
|---------------------------------------------------|-----------|-----------------------------------------------------------------------|--------------------------------------------------------------------------------------|-----------------------------------------------------------------|
| הגשה לפרסום:<br>7.8.2016<br>אישור פרסום:<br>0.0.0 | מחקר מחדש | קוד מחקר:<br>MOH_2016-08-<br>07_000102<br>סטטוס:<br>הגשה לפרסום (חדש) | איש קשר נציג היזם:<br>איש קשר נציג היזם:<br>דוא"ל נציג היזם:<br>dsfsdf@sdfds.xdf     | מחקר מחדש<br>נציג יזם:<br>מחקר מחדש<br>מזהה נציג יזם:<br>123456 |
| הנשה לפרסום:<br>7.8.2016<br>אישור פרסום:<br>0.0.0 | מחקר מחדש | קוד מחקר:<br>-MOH_2016-08<br>07_000102<br>סטטוס:<br>הגשה לפרסום (חדש) | איש קשר נציג היזם:<br>סלפון נציג היזם:<br>דוא"ל נציג היזם:<br>dsfsdf@sdfds.xdf       | מחקר מחדש<br>נציג יזם:<br>מחקר מחדש<br>מזהה נציג יזם:<br>123456 |

המחלקה לניסויים קליניים אגף הרוקחות, חטיבת טכנולוגיות רפואיות, מידע ומחקר משרד הבריאות ת.ד.1176 ירושלים 9101002 מסר 1176-5080245 פקס: 02-6474865 <u>התרופות</u>: טל: 02-6474865 פקס: 02-6474864 <u>אמ"ר ותרפיות מתקדמות</u>: טל: 02-5080247/8, פקס: 02-6474864 <u>clinical.trials.devices@moh.health.gov.il</u>

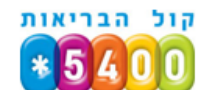

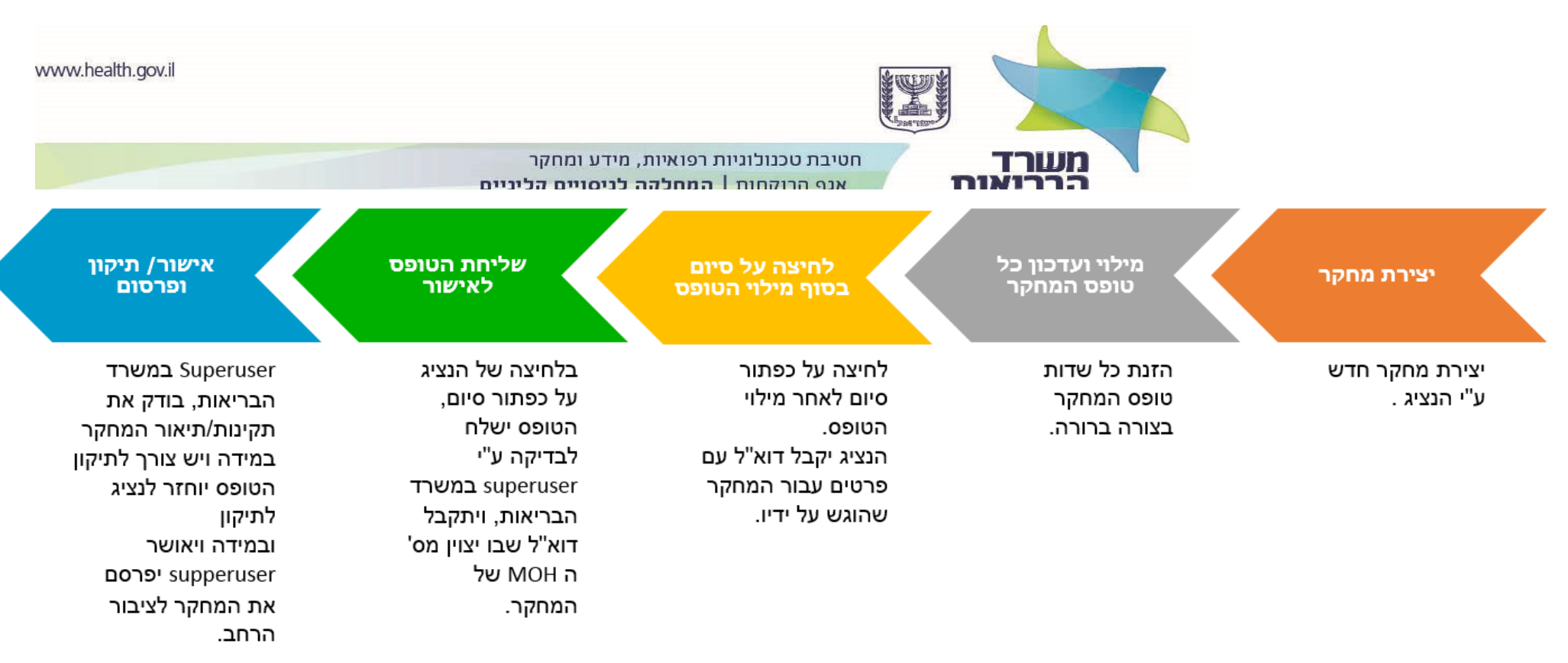

### תהליך רישום מחקר חדש

| www.healt | th.gov.il |                        |                      | ANNUAL DE LE |                   |  |
|-----------|-----------|------------------------|----------------------|--------------|-------------------|--|
|           | ~         | Teva 123456            | (Jan                 | +            | מחקר חדש Ä        |  |
|           |           |                        |                      |              |                   |  |
|           | Q         | חפש לפי קוד או שם מחקר | מחקרים לא פעילים (0) |              | מחקרים פעילים (2) |  |
|           |           |                        |                      |              | <b>•</b>          |  |

על מנת להזין מחקר חדש יש ללחוץ על **מחקר חדש**.

|                       | יים                                 | יהול מחקרים קלינ              |
|-----------------------|-------------------------------------|-------------------------------|
|                       | EditResearch < יהול מחקרים קליניים: | משרד הבריאות > הפורטל שלי > ו |
| < חזור אל טבלת מחקרים | ןר חדש                              | יצירת מח <mark>ז</mark>       |
|                       |                                     |                               |
|                       | ור משתתפים אנשי קשר הצהרת<br>משתמש  | פרטי תא 🖍 🖍 פרטי              |
|                       |                                     | פרטי המחקר                    |
|                       |                                     | שם מחקר                       |
|                       | (?) *                               |                               |
|                       | *                                   | תחום רפואי                    |
|                       |                                     | מער בסועו                     |
|                       | ? *                                 | 11211 618                     |
|                       |                                     | התוויה נחקרת                  |

טופס יצירת המחקר בנוי מכמה לשוניות, בכל לשונית ישנם מס' שדות למילוי, כל השדות עם כוכבית אדומה (\*) הינם שדות חובה, ולא ניתן יהיה לסיים את תהליך יצירת המחקר ללא מילוי שדות אלו. ניתן לשמור לטיוטה בכל שלב גם אם לא מולאו כל שדות החובה ע"י לחיצה על שמור טיוטה (בתחתית העמוד)

| שמור טיוטה 📄 | ≺ המשך לשלב הבא | חזור → |
|--------------|-----------------|--------|
|--------------|-----------------|--------|

**מעבר בין לשוניות -** ניתן לעבור בין הלשוניות ע"י לחיצה על הלשונית הרצויה, ובנוסף ניתן לעבור ללשונית העוקבת ע"י לחיצה על כפתור **המשך לשלב הבא** בתחתית העמוד, כמו"כ ניתן לחזור ללשונית הקודמת ע"י לחיצה על כפתור **חזור** בתחתית העמוד (מהטאב השני).

| אזור אל טבלת מחקרים |                         | זחקר חדש     | יצירת נ       |
|---------------------|-------------------------|--------------|---------------|
|                     | אנשי קשר הצהרת<br>משתמש | תאור משתתפים | פרטי<br>המחקר |

בנוסף ניתן לחזור לרשימת כל המחקרים מכל לשונית ע"י לחיצה על **חזור אל טבלת מחקרים** (למעלה משמאל). בטופס ישנם שדות להזנת מלל חופשי וישנם שדות לבחירה מתוך רשימה.

בשדות להזנת מלל חופשי, כאשר יש צורך להזין מלל מרובה ניתן להרחיב את השדה ע"י לחיצה ומשיכה של זווית השדה התחתונה משמאל.

| שם מחקר |
|---------|
|         |

**חשוב לשים לב!** בשדות שיש צורך להזין בהם מלל חופשי יש להזין את המלל באופן קצר, ברור ופשוט שיהיה מובן לציבור הרחב.

בנוסף מומלץ לא להעתיק טקסט מקובץ word או מאתר אינטרנט, מומלץ להקליד את הטקסט באופן ידני או לחילופין להעתיק לתוכנת TXT (כדוגמת Notepad) וממנה להעתיק.

מעל החלון ישנו מונה תווים אשר סופר כמה תווים הוכנסו, אם יוכנסו יותר תווים מהמותר תקפוץ הערה ולא ניתן יהיה לשמור. יש לפתוח חלון חדש או לצמצם את המלל.

**הסבר נוסף לשדה** – בחלק מהשדות ישנו אייקון של סימן שאלה, בשדות אלו ניתן לקבל הסבר מורחב יותר לגבי השאלה, על מנת לקבל הסבר זה יש ללחוץ על האייקון (?), ובלחיצה נוספת ההסבר יעלם.

| 1   | 46/200 מוורים | התוויה נחקרת                                   |
|-----|---------------|------------------------------------------------|
| ? * |               | בגירים עם סרטן בדרכי המרה במצב מתקדם או גרורתי |
|     | 8             |                                                |

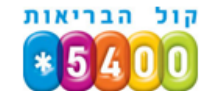

חלון תקציר מחקר- בחלון זה יש להזין תקציר בשפה פשוטה מוגבל ל-1000 תווים, ניתן לפתוח עד 4 חלונות לתוספת עד 4000 תווים. התקציר יכלול: רקע כללי, מטרת המחקר, התקופה הצפויה וההליכים השונים בתקופת הניסוי.

שמירת טיוטת הטופס - במידה והנציג לא סיים לענות על כל הטופס ניתן לשמור את טיוטת הטופס עד לכניסה הבאה למערכת, על מנת לעשות זאת יש ללחוץ על שמור טיוטה בתחתית הטופס.

| 0 |              | זרועות מחקר      |
|---|--------------|------------------|
|   |              | הוסף זרוע מחקר 🕀 |
|   | 🗐 שמור טיוטה | ≺ המשך לשלב הבא  |

שים לב! לאחר פרק זמן של 90 יום הטופס ימחק והנציג יצטרך להזין את המחקר מראשיתו.

ניתוק מהמערכת - במידה ולא נעשתה פעולת שמירה לטיוטה או סיום במשך 15 דקות, תוקפץ הודעה על ניתוק

תוך 5 דק' וספירה לאחור, על מנת להמשיך בעבודה יש ללחוץ על אישור.

|     | תוקף הדף עומד לפוג                                               |      |
|-----|------------------------------------------------------------------|------|
|     | תוקף הדף יפוג בעוד 04:11 דקות.<br>האם ברצונך להמשיך להשתמש באתר? |      |
| ' E | אישור התנתק                                                      | קרים |

2.במקרה שמשתמש לא לחץ אישור בתוך ה 5 דקות המערכת מנתקת אותו ומתקבלת ההודעה הבאה:

|   | התנתקת מהמערכת                                     |   |
|---|----------------------------------------------------|---|
|   | התנתקת מהמערכת, להמשך עבודה במערכת יש להתחבר מחדש. | l |
| Ł | התחבר מחדש                                         | [ |

Pharmaceuticals:

#### <u>זרועות מחקר</u>

בלשונית **פרטי המחקר** יש שדה **זרועות מחקר**, במידה שיש כמה זרועות מחקר יש להוסיף שדות נוספים לזרועות

ע"י לחיצה על 🕀 הוסף זרוע מחקר 🛛 ובכל שדה יש להזין רק זרוע מחקר 1 בצורה קצרה וקונקרטית.

#### <u>קריטריוני הכללה/ אי הכללה.</u>

בלשונית **משתתפים** יש שדות **קריטיוני הכללה/אי הכללה**, במידה שיש כמה קריטריונים יש להוסיף שדות נוספים עבור כל קריטריון ע"י לחיצה על **הוסף קריטריון הכללה** ולהזין קריטריון אחד בכל שדה.

| ? * | <u></u> |  | קריטריון הכללה         |
|-----|---------|--|------------------------|
|     |         |  | הוסף קריטריוני הכללה 🕂 |
|     |         |  |                        |

מומלץ להזין את קריטריוני הכללה / אי הכללה העיקריים בלבד.

יחד עם זאת ניתן להזין את כלל הקריטריונים, במקרה זה יש לוודא כי הקריטריונים העיקריים יופיעו בראש הרשימה. שים לב! כל שדה מוגבל ל 500 תווים ויש להזין את המסר בצורה קצרה וקונקרטית.

#### <u>הדרישות מהמשתתף במחקר.</u>

במקטע זה יש להזין <u>אילו פרוצדורות רפואיות</u> על המטופל לעבור כתוצאה מהשתתפות במחקר. לדוגמא: כתוצאה מהמחקר , המטופל יעבור בדיקת MRI, תילקח ביופסיית כבד וכדו'..

|     | המשתתף במחקר | הדרישות מו |
|-----|--------------|------------|
| ? * | x            |            |
|     |              |            |

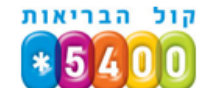

#### דוא"ל להודעות ועדכונים מהמערכת

בלשונית **אנשי קשר** יש שדה **דוא"ל נציג היזם –** לכתובת שתוזן בשדה זה יגיעו כל ההודעות מהמערכת. (למשל הדוא"ל שישלח לנציג בסיום התהליך של הקמת מחקר חדש לאחר לחיצה על סיום ישלח לכתובת מייל זו). מייל זה הינו לשימוש המערכת ולא יוצג באתר בשום צורה.

| הצהרת<br>משתמש | אנשי קשר 🧷 | משתתפים | תאור | פרטי המחקר                       |
|----------------|------------|---------|------|----------------------------------|
|                |            |         |      | אנשי קשר                         |
|                |            |         |      | אנשי קשר יזם הניסוי              |
|                |            | ? *     |      | יזם הניסוי                       |
|                |            | ? *     |      | מזהה יזם הניסוי                  |
|                |            | ? *     |      | נציג היזם                        |
|                |            | ? *     |      | מזהה חברת נציג יזם<br>123456     |
|                |            | *       | היזם | שם העובד מחברת נציג<br>יצחק אוזן |
|                |            | * 🔻     |      | טלפון נציג היזם                  |
|                |            | *       |      | דוא"ל נציג היזם                  |

שים לב! במקרה וליזם הניסוי אין ח"פ או ח"צ יש למלא את הח"פ של נציג היזם.

המחלקה לניסויים קליניים אגף הרוקחות, חטיבת טכנולוגיות רפואיות, מידע ומחקר משרד הבריאות ת.ד.1176 ירושלים 9101002 מסר 1176-50 פקס: 02-6474865 <u>תרופות</u>: טל: 02-6474865 פקס: 02-6474864 <u>clinical.trials.pharm@moh.health.gov.il</u> <u>clinical.trials.devices@moh.health.gov.il</u> <u>clinical.trials.devices@moh.health.gov.il</u>

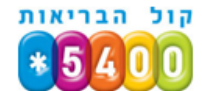

#### תאריך אישור הניסוי

בלשונית **פרטי המחקר** יש שדה **תאריך אישור הניסוי –** ע"י וועדת הלסינקי המקומית. ניתן להזין את השדה הזה לאחר קבלת אישור טופס 6 שהתקבל במוסד הראשון.

|                                               | תאריך אישור הניסוי ע"י וועדת הלסינקי המקומית |
|-----------------------------------------------|----------------------------------------------|
| תאריך טופס 6 שהתקבל<br>מוועדת הלסינקי המקומית | ? ★                                          |
|                                               |                                              |

#### סיום תהליך מילוי הטופס

בסיום מילוי הטופס יש ללחוץ על כפתור סיום בלשונית הצהרת משתמש.

|        | פרטי המחקר תאור משתתפים אנשי קשר 🧹 הצהרת 🖍                                                  |
|--------|---------------------------------------------------------------------------------------------|
|        | הצהרת משתמש                                                                                 |
|        |                                                                                             |
|        | * נדרש טופט פי<br>לא נדרש נדרש טופט פי                                                      |
|        | מזהה הבקשה בוועדת הלסינקי מוסדית <ul> <li>*</li> </ul>                                      |
|        | *                                                                                           |
|        | רוצו ורנושוננוש<br>אני מצהיר/ה כי כל הפרטים שהוזנו בטופס המחקר נבדקו על ידי ונמצאו נכונים * |
| ويات > | 🗐 שמור טיוטה אזור                                                                           |

לאחר מכן ישלח לנציג מייל שבו יפורטו פרטים מסוימים על טופס המחקר שהוזן ובנוסף ישלח מס' קוד מחקר MOH שאותו יש להעביר לוועדת הלסינקי על מנת לקבל טופס 7.

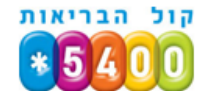

|              | אריכים 📩                                     | <ul> <li>שם מחקר</li> </ul>                                              | ע [ווו] קוד וסטטוס                                                                                   | ציג יזם 🗸                                              | פרטי נ            | • פרטי יזם 🖉                                            |
|--------------|----------------------------------------------|--------------------------------------------------------------------------|----------------------------------------------------------------------------------------------------|--------------------------------------------------------|-------------------|---------------------------------------------------------|
|              | בחר תאריך                                    |                                                                          | <b>י</b> הכל                                                                                         | ור נציג היזם, 🏹                                        | הקלד איש קש       | הקלד שם חברת יזם, שם ו 🖓                                |
|              | הגשה לפרסום:<br><b>7.8.2016</b>              | מחקר מחדש                                                                | קוד מחקר:<br>MOH_2016-08-                                                                            | ור נציג היזם:                                          | איש קש <u>פ</u>   | מחקר מחדש                                               |
|              |                                              |                                                                          | שראלי שלום                                                                                           | ישראל י                                                | טלפון נ           | נציג יזם:<br><b>מחקר מחדש</b>                           |
| חקר שלום     | קר באתר, נושא המ<br>MOH_2<br>קליניים בקישור: | בקשה לפרסום מחי<br>016-12-20_00036<br>כנס לפורטל ניסויים                 | 20/12/2016 הוגשה<br>נחקר החדש הוא: <mark>3</mark><br>יכת הנתונים יש להי                              | בתאריך 5<br>מזהה המ<br>לצפיה/ער                        | דוא"ל נ<br>ds.xdf | מזהה נציג יזם:<br><b>123456</b>                         |
| : באתר המשרד | <u>http:</u><br>ת, ניתן יהיה לצפותנ          | <u>s://my.health.gov.</u><br>ליניים באגף הרוקחו<br><u>https://r</u><br>ת | <u>il/CliniTrials/Page</u><br>אור המח' לניסויים ק<br><u>ny.health.gov.il/C</u><br>בריאות – אגף רוקחו | e <u>s/Editor</u><br>לאחר איש<br>liniTrials<br>משרד הג | کی<br>لال         | נוסח המיל שנשלח<br>לנציג לאחר לחיצה<br>סיום בסוף התהלין |

המחלקה לניסויים קליניים אגף הרוקחות, חטיבת טכנולוגיות רפואיות, מידע ומחקר משרד הבריאות ת.ד.1176 ירושלים 9101002 מסרד הבריאות משרד הבריאות ח.ד. 1176 ירושלים 9101002 מסר 2-50802470 פקס: 02-6474864 ממ"ר ותרפיות מתקדמות: טל: 02-50802470, פקס: 02-6474864 clinical.trials.devices@moh.health.gov.il

קול הבריאות **\*5400** 

## נספח 1- תקלות ופתרונות למשתמש

#### <u>בעיות אפשריות בהרשמה והתחברות למערכת ב</u>

בעיה: אני לא מצליח להיכנס לאתר עם הלינק ששלחו לי.

פתרון : שימוש בדפדפנים לא תומכים – יש להשתמש בדפדפן כרום

בעיה: בכניסה ראשונית אני מקבל הודעה שגיאה בלתי צפויה.

פתרון 1: אנא בדוק כי הזנת נכון את הסיסמה הזמנית.

**פתרון 2 :** אין להעתיק את הסיסמה מה - WORD אל האתר! בהעתקה מ - WORD הסיסמה משתבשת. <mark>טיפ!</mark> מומלץ להקליד את הסיסמה הזמנית לתוכנת טקסט (כמו למשל note pad) ולאחר מכן להעתיק ממנה ולהדביק בשורת הסיסמה.

בעיה : לא קיבלתי מייל לאחר שנתנה לי הרשאה ע"י הגורמים הרלוונטיים.

**פתרון 1 :** יתכן שכתובת המייל שהוכנסה למערכת הוכנסה באופן שגוי אנא בדוק מול הגורם הרלוונטי שנתן את ההרשאה

**פתרון 2 :** יתכן והמייל שקיבלת ממשרד הבריאות הועבר לתיקיית ה spam שלך, נא לבדוק את תיקיית ה spam

**פתרון 3** : יתכן והמייל שקיבלת ממשרד הבריאות נחסם ע"י המייל הארגוני – יש לספק מייל חלופי לגורם הרלוונטי שנתן את ההרשאה

**פתרון 4:** יתכן שתיבת המייל לא בתוקף או לא פעילה (מייל של אוניברסיטה וכדו') יש לספק מייל חלופי לגורם הרלוונטי שנתן את ההרשאה

בעיה : אני לא מקבל SMS עם הסיסמה.

פתרון 1 : יתכן שמספר הטלפון שהוכנס למערכת הוכנס שגוי אנא בדוק מול משרד הבריאות בדוא"ל . . digitrials@MOH.GOV.IL

**פתרון 2 :** יתכן שמספר הטלפון שייך לחברה סלולרית לא ישראלית – יש לספק מספר טלפון של חברה ישראלית

בעיה : בניסיון כניסה חוזרת לאתר אני מקבל הודעה שגיאה בלתי צפויה.

פתרון 1: אנא בדוק כי הזנת נכון את שם המשתמש ואת הסיסמה.

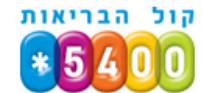

פתרון 2 : אין להעתיק את הסיסמה מה - WORD אל האתר! בהעתקה מ - WORD הסיסמה משתבשת.

<mark>טיפ!</mark> מומלץ להקליד את הסיסמה לתוכנת טקסט (כמו למשל note pad) ולאחר מכן להעתיק ממנה ולהדביק בשורת הסיסמה.

<u>הנחיה</u> : יש להימנע ככל האפשר מהעתקת טקסטים.

במקרה ואין ברירה יש להעתיק את הטקסט לתוכנת טקסט (כמו למשל note pad) ליישר את הטקסט לימין ע"י סימון הטקסט ( לחיצה על מקשים Ctrl+shift בצד הימני של המקלדת) לאחר מכן להעתיק את הטקסט.

<u>הנחייה</u> : יש להימנע מסימנים מאותיות יווניות כמו "אלפה " ולהקליד אותם טקסטואלית :

<u>הנחייה</u> : חשוב לשמור בטיוטה בסיום מילוי כל טאב של השאלון , לפני מעבר למילוי לטאב הבא , מומלץ לשמור לטיוטה גם תוך כדי מילוי השדות בטאב

NIH בעיה: מתקבלת התראה בשדה טופס הזנת הקישור לאתר

פתרון: להזין את מספר ה NIH בגוגל ולהעתיק את הקישור שמתקבל:

<u>https://clinicaltrials.gov/ct2/show/NCT01334021?term=cancer&rank=1</u> במקום:

https://clinicaltrials.gov/ct2/show/NCT01334021 להזין:

**בעיה :** בעת סיום הזנת המחקר, מתקבלת הודעת מערכת כי לא ניתן לסיים את המחקר, גם כאשר כל שדות החובה הוזנו.

פתרון:

- לוודא כי כל שדות החובה מולאו
- לוודא כי לא נפתחו שדות חובה מיותרים שלא מולאו, במידה וקיים שדה כזה יש לסגור אותו.

בעיה : בעת לחיצה על סיום מתקבלת הודעה על שגיאה בלתי צפויה

**פתרון :** ייתכן ועבר זמן השהייה באתר ללא פעילות (20 דקות), יש לצאת ולהיכנס מחדש אל האתר. ולכן מומלץ מאוד לבצע שמירת טיוטה פעמים רבות.

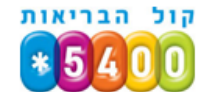

# נספח 2- סוגיות נפוצות הדורשות תיקונים לצורך העלאת מחקר לאתר

- אי היצמדות לחלונית תקציר המחקר יש להזין טקסט בשפה פשטוה וברורה למטופל שדה תקציר המחקר יכלול את מטרת המחקר, התקופה הצפויה וההליכים השונים בתקופת הניסוי.
  - הוספת קישור כללי <u>https://clinicaltrials.gov</u> יש להזין את דף המחקר הספציפי.
    - מספור בקריטריונים אין למספר קריטריוני הכללה ואי הכללה
    - בכל שדה יוזן קריטריון הכללה / אי הכללה אחד. השדה מוגבל ל- 500 תווים.
  - הזנת מטרת המחקר בשדה "התווית המחקר" בשדה זה יש להזין את ההתוויה הנחקרת.
- הפניה לסעיפים רלוונטיים בפרוטוקול אין להפנות לסעיפים וחלקים בפרוטוקול הניסוי, הגולשים באתר אינם בהכרח חשופים לפרוטוקול.
- אי דיוק בשמות מוצר מחקר יש לשים לב כי לא חל בלבול בין שם גנרי לשם מסחרי כמו כן, בשדות אלה,
   אין להשתמש בקיצורים, אלא להזין את שם מוצר המחקר המלא.
- טעויות בסטאטוס רישום התכשיר יש לוודא נכונות סטאטוס הרישום של המוצר, בין אם בישראל ובעולם.
  - שימוש בקיצורים ללא פירוט אודותיהם (MI, LVEF, LVD , PK , ADA AS ,MW6) יש ללתת הסבר אותו מינוחים , וקיצורים.
  - בשדה "מצב רפואי" יש להזין את מצב לשמו ניתנת ההתערבות יש להימנע משימוש ב"מטופלי ב...
     /חולים ב... בשה זה.
- ללא פירוט נרחב בשדה זרוע מחקר השוואתי יש לפרט אודות ההתערבויות שיינתנו בכל אחת מהזרועות
  - מלל לא שייך או אינו תואם את הדרישות לחלון. בחלק מהשדות ישנו אייקון של סימן שאלה, בשדות אלו
     ניתן לקבל הסבר מורחב יותר לגבי השאלה, על מנת לקבל הסבר זה יש ללחוץ על האייקון (?), ובלחיצה
     נוספת ההסבר יעלם.

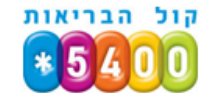